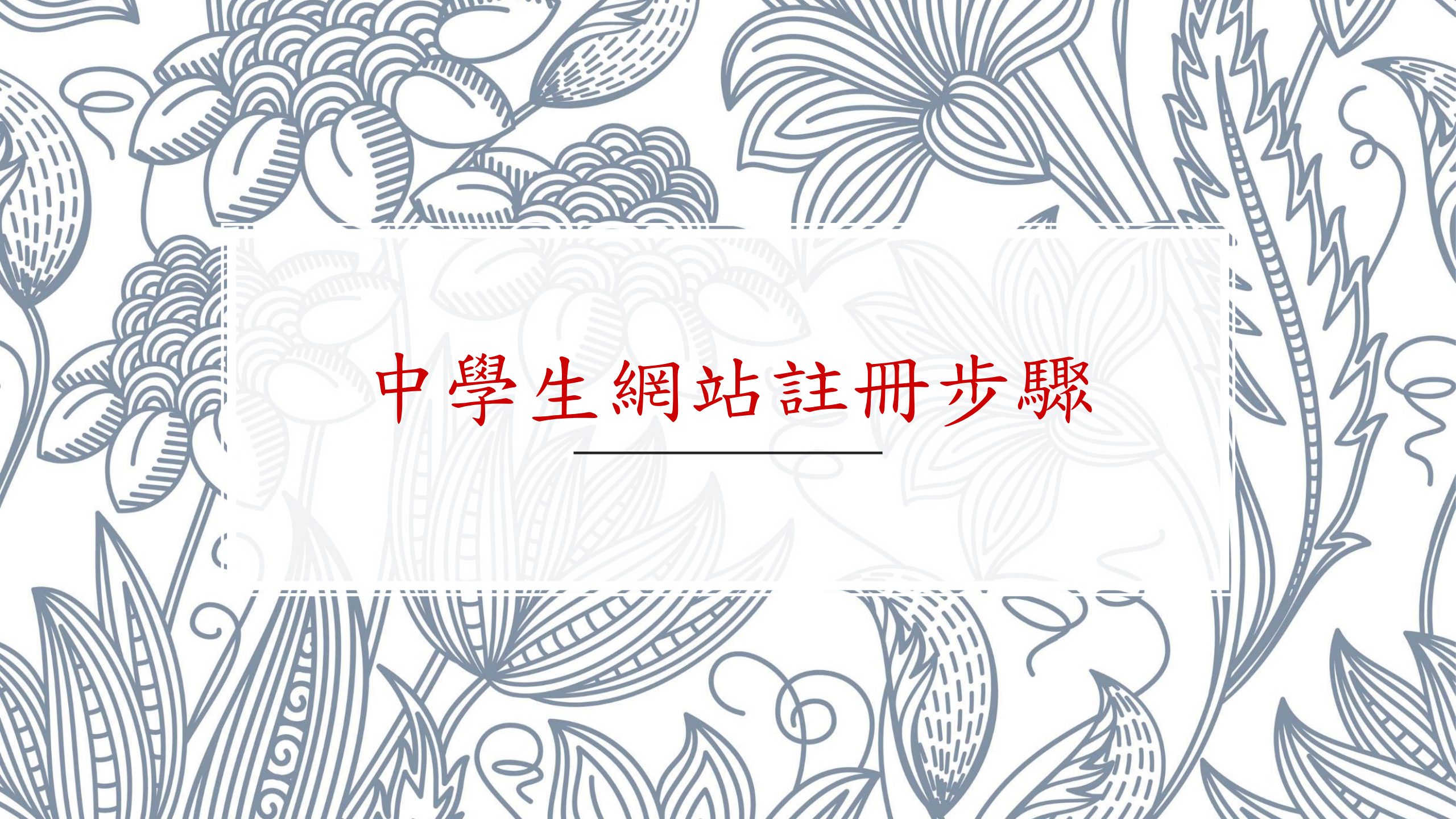

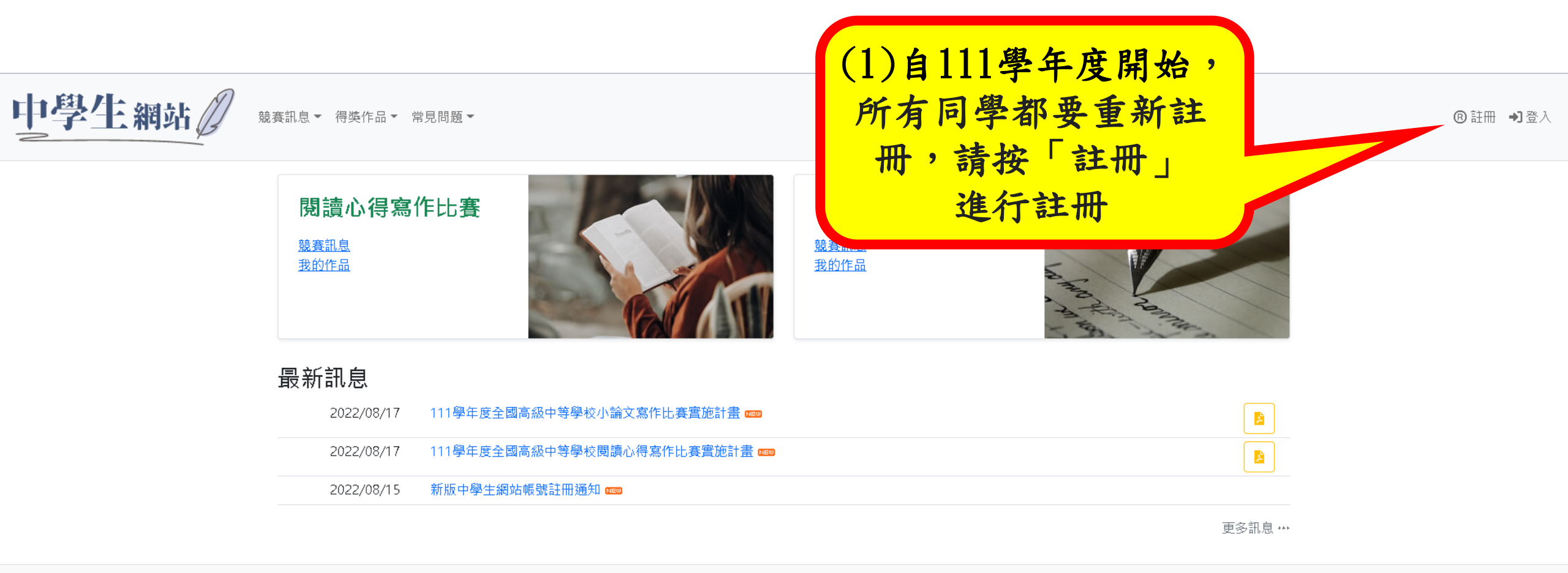

## ◎ 2022 - 中學生網站 - 網站服務條款 | IP位置: 140.128.243.242

● 主辦單位:教育部國民及學前教育署
● 承辦單位:全國高級中等學校圖書館輔導團(National Library Advisory Group for High Schools)
● 承辦單位:國立中興高中圖書館(049)2332110轉1613(<u>library1613@mail.chsh.ntct.edu.tw</u>)
● 小論文寫作比賽:國立中興大學附屬高級中學(04)2487-5199轉501
● 閱讀心得寫作比賽:臺南市私立長榮高級中學圖書館(06)2381-711轉2250
● 抄襲檢舉學校:國立臺南女子高級中學(06)213-1928轉531(<u>tngs\_lib@tngs.tn.edu.tw</u>)

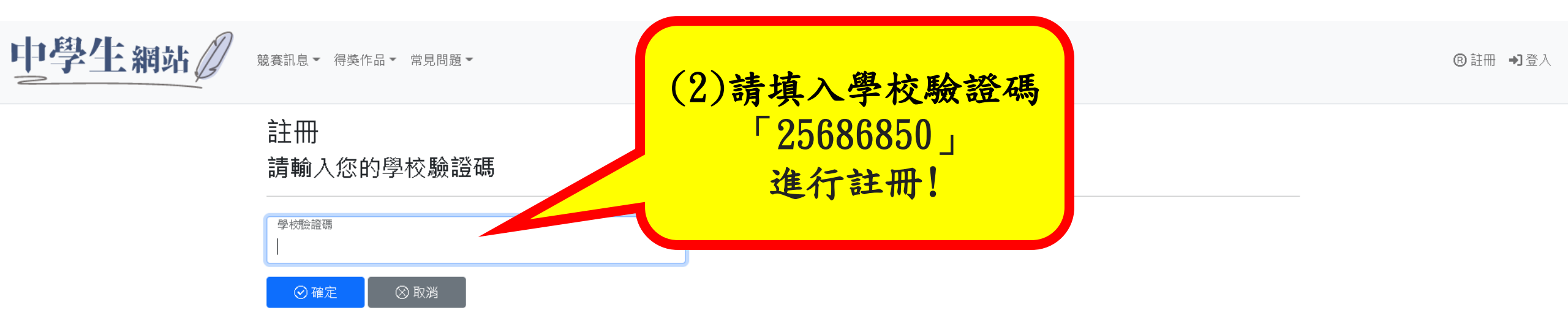

◎ 2022 - 中學生網站 - 網站服務條款 | IP位置: 140.128.243.242

● 主辦單位:教育部國民及學前教育署
● 承辦單位:全國高級中等學校圖書館輔導團(National Library Advisory Group for High Schools)
● 承辦單位:國立中興高中圖書館(049)2332110轉1613(<u>library1613@mail.chsh.ntct.edu.tw</u>)
● 小論文寫作比賽:國立中興大學附屬高級中學(04)2487-5199轉501
● 閱讀心得寫作比賽:臺南市私立長榮高級中學圖書館(06)2381-711轉2250
● 抄襲檢舉學校:國立臺南女子高級中學(06)213-1928轉531(<u>tngs\_lib@tngs.tn.edu.tw</u>)

中學生網站 藏賽訊息 · 得獎作品 · 常見問題 ·

⑧註冊 →]登入

| 學生註冊                                  | (3)進入學生註冊頁面,  |
|---------------------------------------|---------------|
| 學校代碼<br>060323                        | 請填入相關資料,      |
| 學校名稱<br>國立中科實中                        | 育務必確認 資料正確性 ! |
| - 作長號                                 |               |
| └──────────────────────────────────── |               |
| 姓名                                    |               |
| 密碼                                    |               |
| 確認密碼                                  |               |
| 性別                                    |               |
| 請選擇                                   | ~             |
| 學號                                    |               |
| 請確認學號的正確性                             |               |
| 入學年                                   |               |
| 上<br>請輸入入學年(三位數字,不滿三位補0)              |               |
| ◎ 確定 ◎ 取消                             |               |

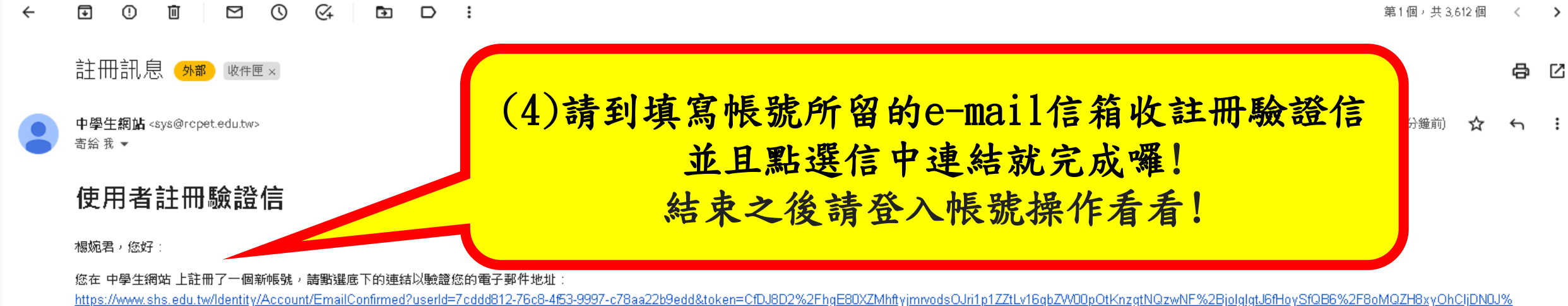

2FAmJZQEYVMGOclP0yomdl9%288nVXlhiiNBPe%28blS17o%2FRzuPuklBD4e9SEH1nQuV2XPINvUH%28Yzqlb4P678dz1MP0PNC%2B1F8%2841J%2Fq1eZq00dA5skAWpibHZrll3%2F03sACAf7LQ8vL91Dy0%2FEz0UrlHSlpvBlTLGPp8q%3D%3D

感謝您的配合!

∽ 回覆 → 轉寄 < >

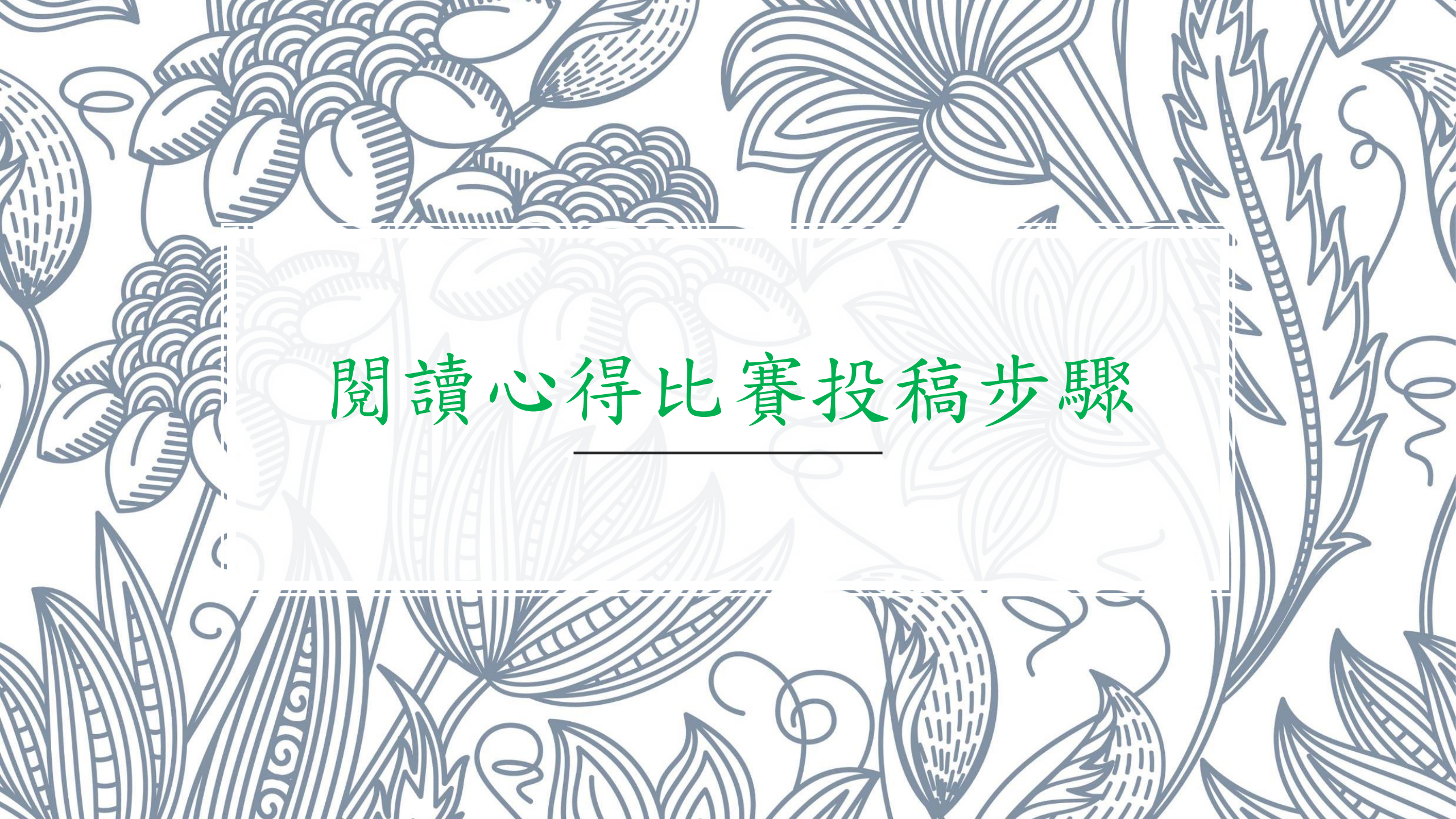

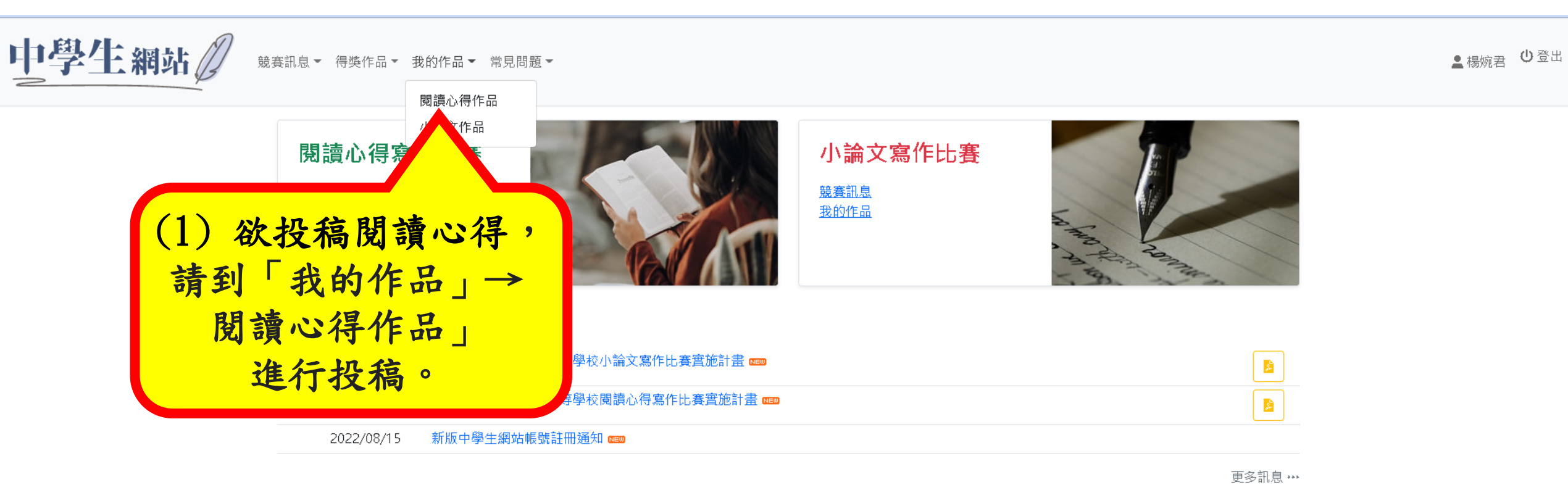

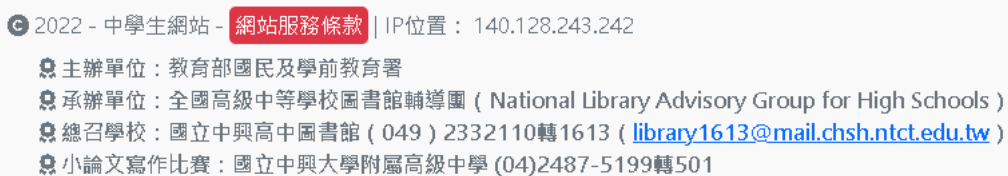

息 閱讀心得寫作比賽:臺南市私立長榮高級中學圖書館 (06)2381-711轉2250

● 抄襲檢舉學校:國立臺南女子高級中學(06)213-1928轉531(<u>tngs\_lib@tngs.tn.edu.tw</u>)

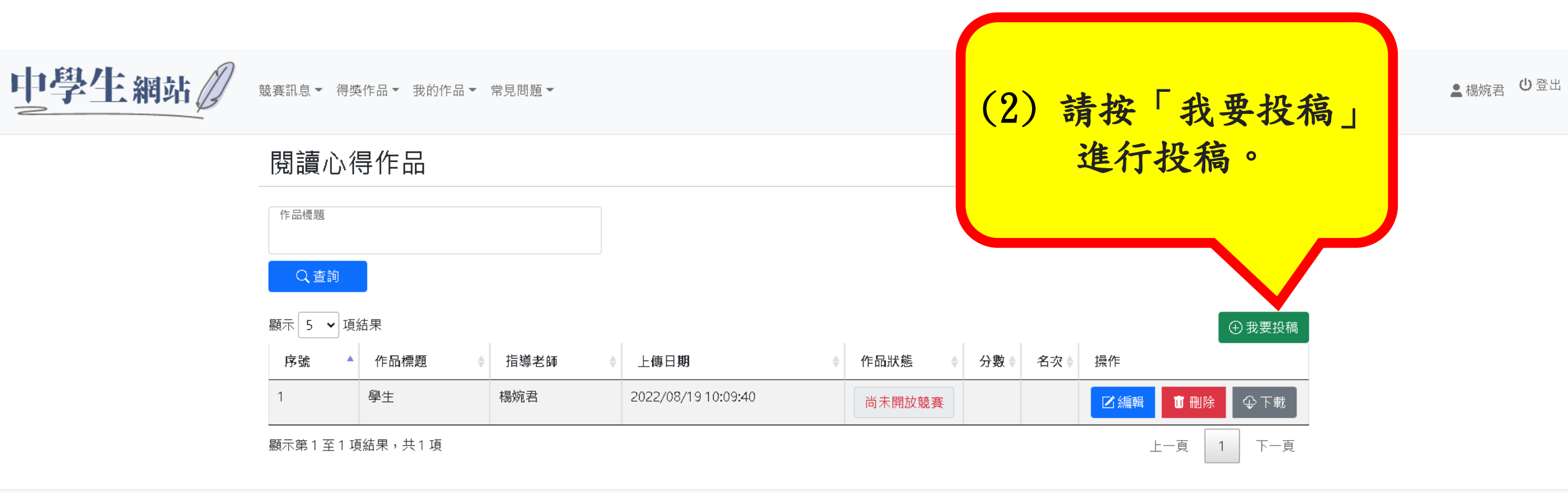

◎ 2022 - 中學生網站 - 網站服務條款 | IP位置: 140.128.243.242

急主辦單位:教育部國民及學前教育署

✿承辦單位:全國高級中等學校圖書館輔導團(National Library Advisory Group for High Schools)

●總召學校:國立中興高中圖書館(049)2332110轉1613(<u>library1613@mail.chsh.ntct.edu.tw</u>)

总小論文寫作比賽:國立中興大學附屬高級中學 (04)2487-5199轉501

息 閱讀心得寫作比賽:臺南市私立長榮高級中學圖書館(06)2381-711轉2250

. இ 抄襲檢舉學校:國立臺南女子高級中學 (06)213-1928轉531 ( tngs\_lib@tngs.tn.edu.tw )

| 新 増                       | 學校分區<br>臺中 | (              | 請輸入各項資訊,<br>務必確認所有資料<br>的正確性。 |  |  |  |
|---------------------------|------------|----------------|-------------------------------|--|--|--|
| 學校名稱<br>國立中科實中            | 作者姓名       |                |                               |  |  |  |
| 年級<br>一年級                 | ザ級<br>~ 5  | 座號<br>30       | 科別<br><b>普通科</b>              |  |  |  |
| 作品標題<br><b>學生</b>         |            | 原文書名           |                               |  |  |  |
| 中文書名<br><b>學生</b>         |            | 書籍作者           | (4) 請點選是以中文                   |  |  |  |
| 書籍編譯者                     |            | 出版單位<br>麥田     | 或定央又為作,請汪<br>意務必全篇以同一         |  |  |  |
| 出版年月<br><b>2014/01/04</b> |            | 版灾<br>1        | 語言完成作品。                       |  |  |  |
| 書籍ISBN<br>9789863440383   |            | 中文或共又 鶏作<br>中文 | ~                             |  |  |  |
| 指導老師—<br>楊婉君              |            | 指導老師二          |                               |  |  |  |
|                           |            |                |                               |  |  |  |

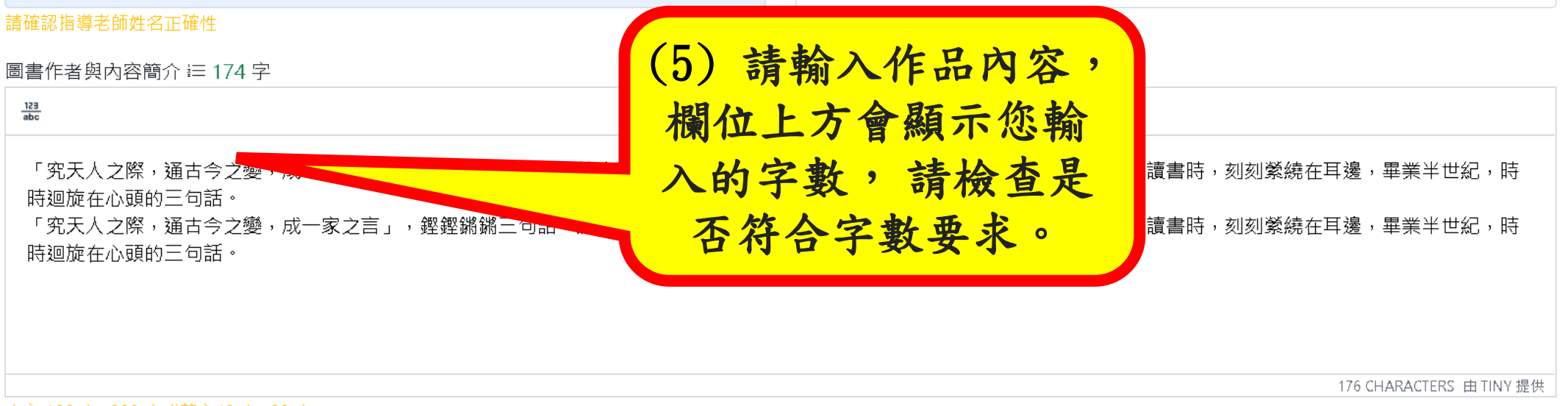

中文 100 字~200 字或英文40 字~80 字

## 內容摘錄 ≔ 261 字

「究天人之際,通古今之變,成一家之言」,鏗鏗鏘鏘三句話,綜合了哲學家、史學家、文學家的雄心大志。這是我在輔大中文系讀書時,刻刻縈繞在耳邊,畢業半世紀, 時時迴旋在心頭的三句話。

264 CHARACTERS 由 TINY 提供

## 中文 100 字~300 字或英文 60 字~150 字

我的觀點 ≔ 1044 字

нанахерисці пахана — сняхкалі

「究天人之際,通古今之變,成一家之言」,鏗鏗鏘鏘三句話,綜合了哲學家、史學家、文學家的雄心大志。這是我在輔大中文系讀書時,刻刻縈繞在耳邊,畢業半世紀, 時時迴旋在心頭的三句話。

「究天人之際,通古今之變,成一家之言」,鏗鏗鏘鏘三句話,綜合了哲學家、史學家、文學家的雄心大志。這是我在輔大中文系讀書時,刻刻縈繞在耳邊,畢業半世紀, 時時迴旋在心頭的三句話。

「究天人之際,通古今之變,成一家之言」,鏗鏗鏘鏘三句話,綜合了哲學家、史學家、文學家的雄心大志。這是我在輔大中文系讀書時,刻刻縈繞在耳邊,畢業半世紀, 時時迴旋在心頭的三句話。

「究天人之際,通古今之變,成一家之言」,鏗鏗鏘鏘三句話,綜合了哲學家、史學家、文學家的雄心大志。這是我在輔大中文系讀書時,刻刻縈繞在耳邊,畢業半世紀, 時時迴旋在心頭的三句話。

「究天人之際,通古今之變,成一家之言」,鏗鏗鏘鏘三句話,綜合了哲學家、史學家、文學家的雄心大志。這是我在輔大中文系讀書時,刻刻縈繞在耳邊,畢業半世紀, 時時迴旋在心頭的三句話。

「究天人之際,通古今之變,成一家之言」,鏗鏗鏘鏘三句話,綜合了哲學家、史學家、文學家的雄心大志。這是我在輔大中文系讀書時,刻刻縈繞在耳邊,畢業半世紀,時時迴旋在心頭的三句話。

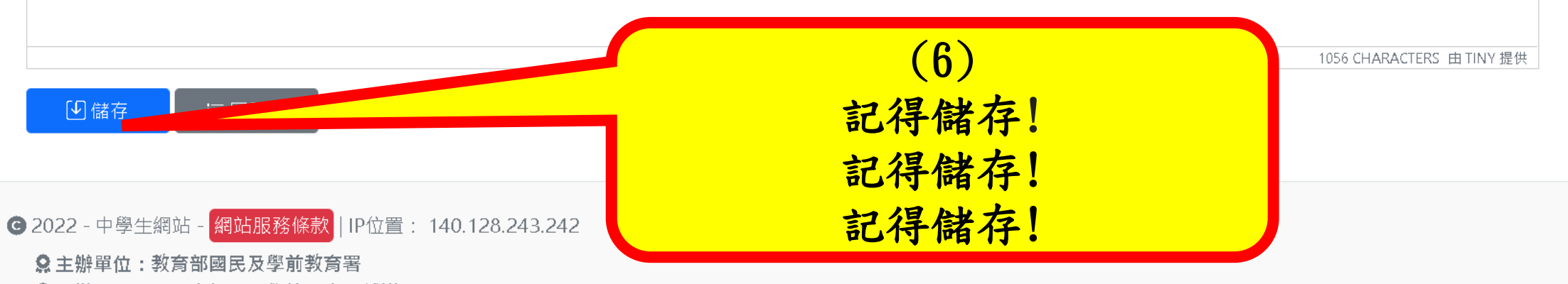

●承辦單位:全國高級中等學校圖書館輔導團(National Library Advisory Group for High Schools)

① 小論文寫作比賽:國立中興大學附屬高級中學(04)2487-5199轉501

இ 閱讀心得寫作比賽:臺南市私立長榮高級中學圖書館 (06)2381-711轉2250

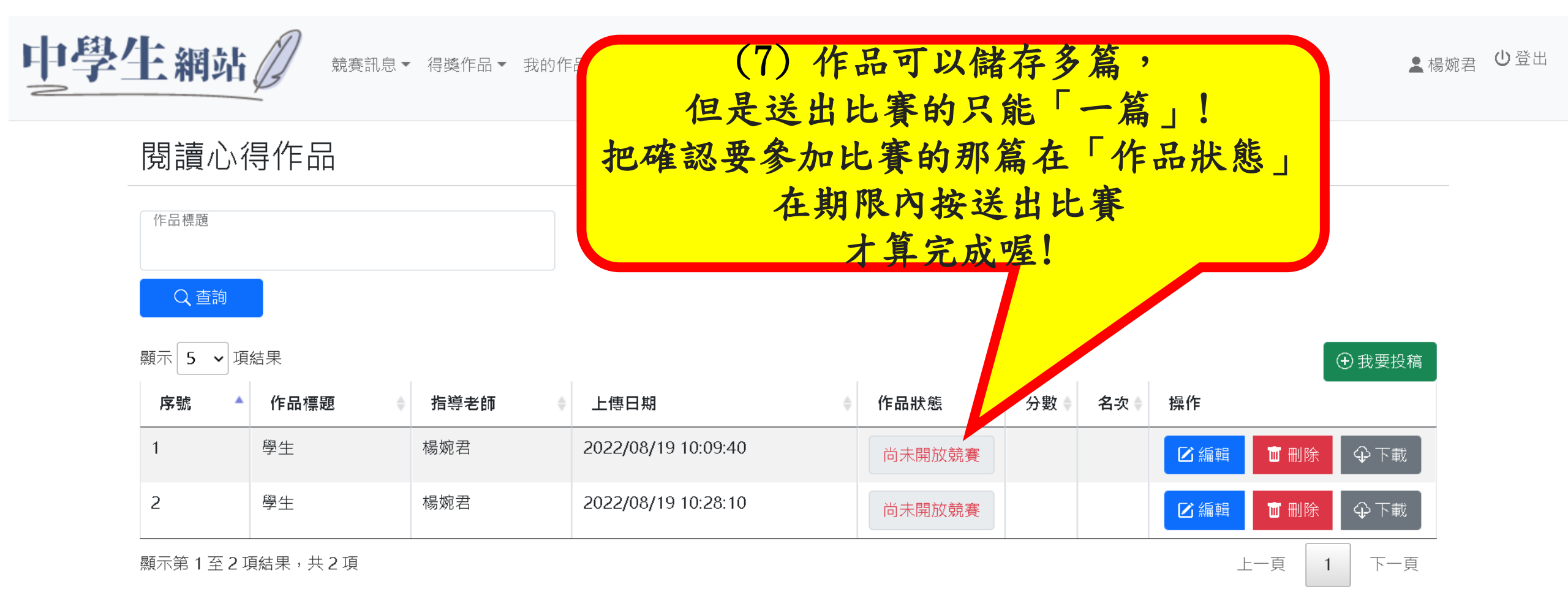

C 2022 - 中學生網站 - 網站服務條款 | ⅠP位置: 140.128.243.242

♀ 主辦單位:教育部國民及學前教育署

●承辦單位:全國高級中等學校圖書館輔導團(National Library Advisory Group for High Schools)

♀小論文寫作比賽:國立中興大學附屬高級中學(04)2487-5199轉501

♀閱讀心得寫作比賽:臺南市私立長榮高級中學圖書館(06)2381-711轉2250

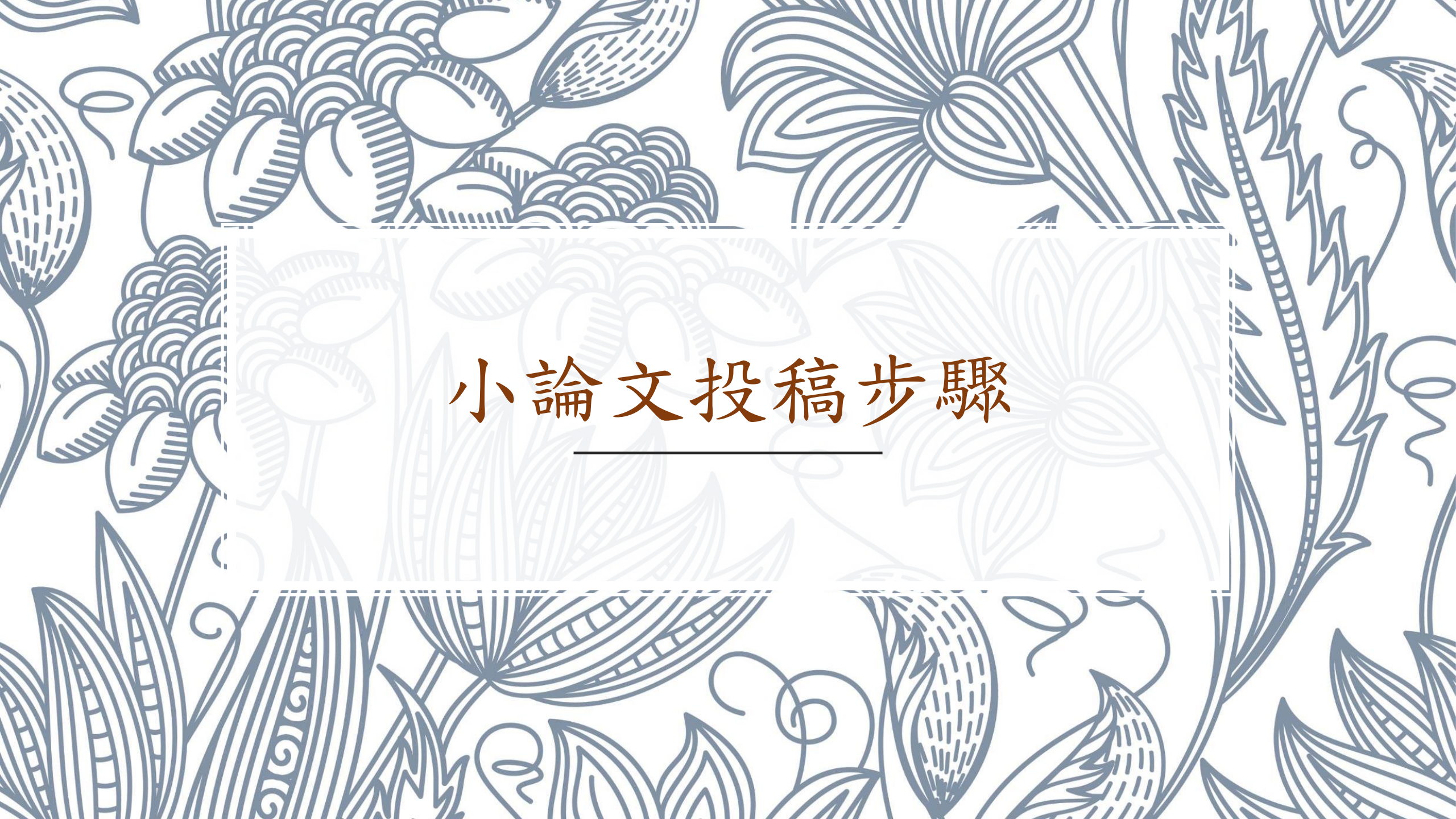

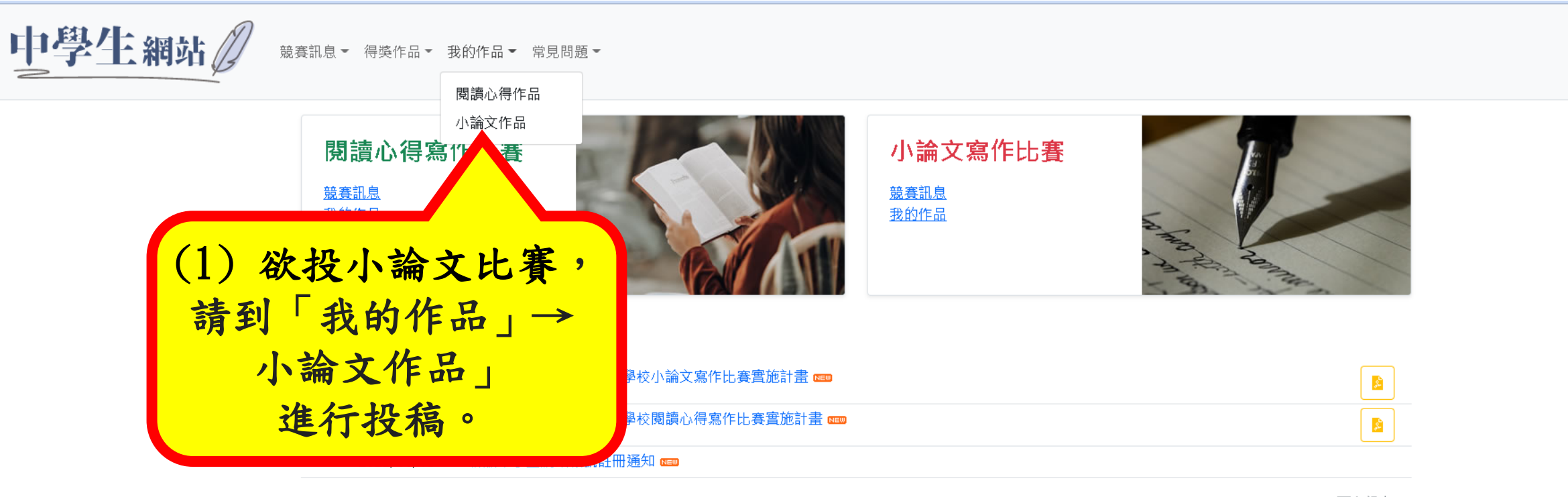

更多訊息 \*\*\*

▲楊婉君 ①登出

② 2022 - 中學生網站 - 網站服務條款 | IP位置: 140.128.243.242
② 主辦單位:教育部國民及學前教育署

✿承辦單位:全國高級中等學校圖書館輔導團 (National Library Advisory Group for High Schools)

●總召學校:國立中興高中圖書館(049)2332110轉1613(<u>library1613@mail.chsh.ntct.edu.tw</u>)

息小論文寫作比賽:國立中興大學附屬高級中學 (04)2487-5199轉501

息 閱讀心得寫作比賽:臺南市私立長榮高級中學圖書館(06)2381-711轉2250

● 抄襲檢舉學校:國立臺南女子高級中學(06)213-1928轉531(<u>tngs\_lib@tngs.tn.edu.tw</u>)

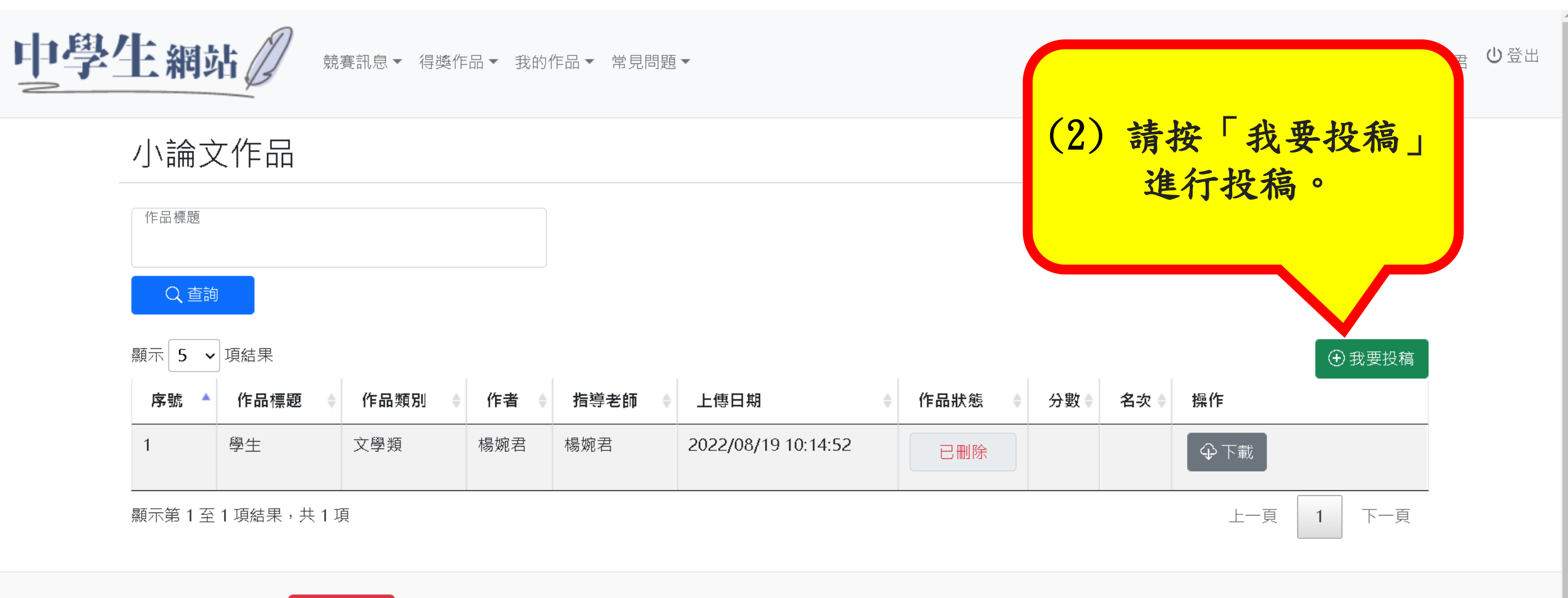

◎ 2022 - 中學生網站 - 網站服務條款 | IP位置: 140.128.243.242

◎承辦單位:全國高級中等學校圖書館輔導團(National Library Advisory Group for High Schools)

◎小論文寫作比賽:國立中興大學附屬高級中學(04)2487-5199轉501

இ閱讀心得寫作比賽:臺南市私立長榮高級中學圖書館(06)2381-711轉2250

● 抄襲檢舉學校:國立臺南女子高級中學(06)213-1928轉531(<u>tngs lib@tngs.tn.edu.tw</u>)

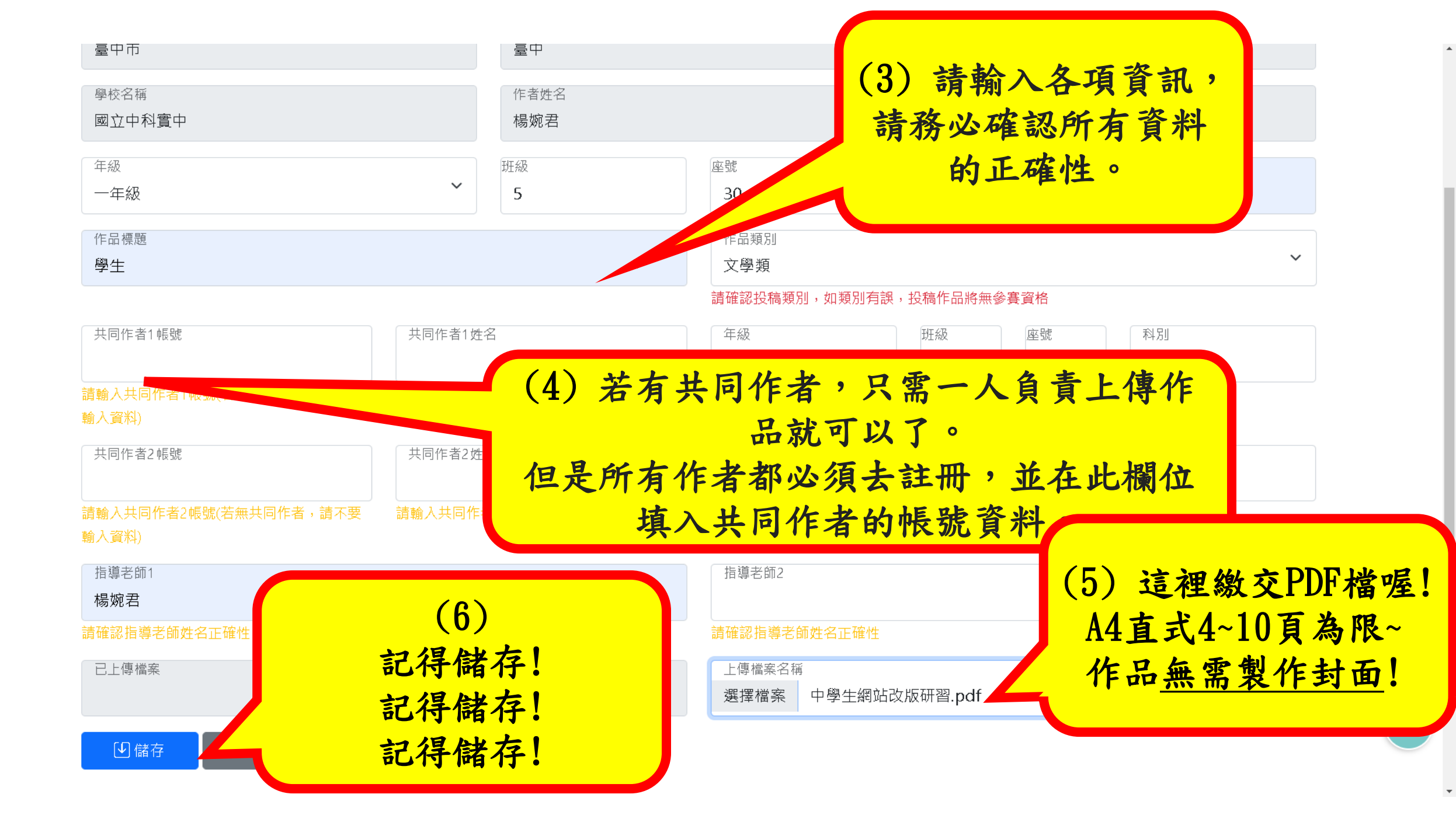

| 中學生綱           | 站。         | 競賽訊息▼ 得獎 | 麀作品▼ 劧 | 就的作品   | <ul><li>(7) </li><li>イ</li><li>但是送出</li></ul> | □品可以儲<br>比賽的只 | 诸存多)<br>【能「- | 篇,<br>− 篇 <sub>1</sub> ! | 小論文作品成功   | ·婉君 <b>也</b> 登出 |
|----------------|------------|----------|--------|--------|-----------------------------------------------|---------------|--------------|--------------------------|-----------|-----------------|
| 小論了            | 文作品        |          |        | 把      | 確認要參加                                         | 比賽的那          | 篇在「          | 作品狀                      | 態」        |                 |
| 作品標題           |            |          |        |        | 在其                                            | 1限內按达<br>才算完成 | 送出比望<br>。喔!  | 賽                        |           |                 |
| Q 查讀<br>顯示 5 ~ | )<br>· 項結果 |          |        |        |                                               |               |              |                          | ① 我要投稿    |                 |
| 序號 🔺           | 作品標題 🔶     | 作品類別 🔶   | 作者 🝦   | 指導老師 🕴 | 上傳日期                                          | 作品狀態          | 分數♦ 名        | 名次 ♦ 操作                  |           |                 |
| 1              | 學生         | 文學類      | 楊婉君    | 楊婉君    | 2022/08/19 10:14:52                           | 已刪除           |              | ◆下載                      |           |                 |
| 2              | 學生         | 文學類      | 楊婉君    | 楊婉君    | 2022/08/19 10:30:55                           | 尚未開放競賽        |              | ☑ 編輯                     | ■ 刪除 ♀ 下載 |                 |
| 顯示第1至          | 2項結果,共2    | ·項       |        |        |                                               |               | , ,          |                          | 上一頁 1 下一頁 |                 |

◎ 2022 - 中學生網站 - 網站服務條款 | IP位置: 140.128.243.242

 **●** 主辦單位:教育部國民及學前教育署

♀承辦單位:全國高級中等學校圖書館輔導團(National Library Advisory Group for High Schools)

♀小論文寫作比賽:國立中興大學附屬高級中學(04)2487-5199轉501